# Hogyan küldhetek üzenetet?

## A KRÉTA rendszer alkalmas üzenetek küldésére is.

Tudsz vele üzenetet küldeni a tanáraidnak, de például a szolfézs házit is el tudod küldeni, vagy hangfelvételt.

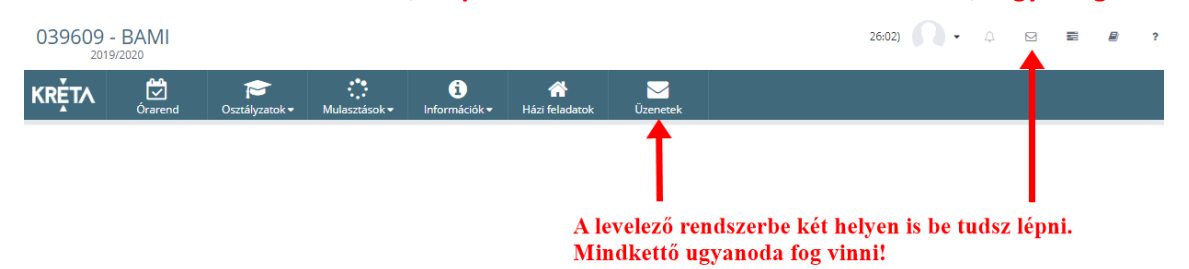

#### Új üzenet létrehozása:

| KRÉTA          | •                                                      | e-ÜGYIN   | NTÉZÉS — Balmazújvárosi Alapfokú Műve | śszeti Iskola                    | ,                      |  |  |
|----------------|--------------------------------------------------------|-----------|---------------------------------------|----------------------------------|------------------------|--|--|
| Üzenetek       |                                                        |           |                                       |                                  |                        |  |  |
| Kérdőívek      | ≡                                                      | Üzenetek  |                                       |                                  |                        |  |  |
|                | Beérkezett üzenetek Elküldött üzenetek Törölt üzenetek |           |                                       |                                  |                        |  |  |
| 1 - C - pr     |                                                        |           | Beérkezett üzenetek listája           |                                  |                        |  |  |
| 11             |                                                        |           | Feladó 📻                              | Tárgy 📻                          | Időpont 🗸              |  |  |
| and the second |                                                        |           | Nagy Sándor (igazgató)                | Válasz: Válasz: Jelentkezés      | 2020. 03. 23. 10:38    |  |  |
| 1              |                                                        |           | Nagy Sándor (igazgató)                | Jelentkezés                      | 2020. 03. 22. 17:28    |  |  |
| к < () > >     |                                                        |           |                                       |                                  | 2 találat              |  |  |
| 1              |                                                        | 0 kiválas | sztott üzenet                         | Törlése Olvasottnak jelölése     | Olvasatlannak jelölése |  |  |
|                |                                                        | Új üzene  | et írása Frissítés Ide ka             | attintva hozhatunk létre új üzen | etet.                  |  |  |

#### Levelező részei:

| K KRÉTA                     | •      | e-ÜGYINTÉZÉS — Balmazújvárosi Alapfokú Művészeti Iskola Szarvas Ferenc 🗠 😲            |
|-----------------------------|--------|---------------------------------------------------------------------------------------|
| Üzenetek                    |        | A *-gal jeloit mezők kitöltése kötelező Címzettek *                                   |
| Kérdőívek                   | ≡      | Itt fogod kiválasztani a címzettet.                                                   |
|                             |        | Címzettek hozzáadása                                                                  |
|                             |        | Tárgy*<br>Ide írhatod be az üzenet tárgyát. Pl. "Szolfézs feladatlap"                 |
| Carlos de                   |        | Szöveg *                                                                              |
|                             |        | Normál 🗢 B I U A í i i i i i i i i i i i i i i i i i i                                |
| lag-al                      |        | Ide jön az üzenet. Pl. "Csatolva küldöm a házi feladatot."                            |
| 1                           |        |                                                                                       |
| der all                     | 7      | Csatolt dokumentumok                                                                  |
|                             |        | + Új dokumentum csatolása                                                             |
| ·@.                         | -      | Küldés Mégse                                                                          |
|                             |        |                                                                                       |
| Verzió: 1.0.75703 (1.0.2004 | .1616) | A felület a KÖFOP-1 0 0-VFK0P-15-2017-00054 Köznevelés Állami Fenntartóinak Folvamat- |

### Címzett hozzáadása:

| Cimzet 'tipusa'                                                                                                    | Címze | ttek választása                  | Ezekből a kategóriákból választhatsz              |
|----------------------------------------------------------------------------------------------------|-------|----------------------------------|---------------------------------------------------|
| Indick Histigie     Indick Histigie     Név =   Ez most a tanárok listája.   Bekker Gyula Sándor     Bekker Gyula Sándor   Bereczki Csuba   Bereczki Csuba   Bereczki István   Csigéné Édri bolya   Größop Finké Dinkák Kitti   Größop Finké Dinkák Kitti   Hanics Katalin   Hernád János   Hanics Katalin   Kovácsné Kenyeres Márta Juliánna   Kiválasztod a címzettet.   Stafan Vivien   Toth János   Toth János   Vargáné Kondor Andrea   Vargáné Kondor Andrea                                                                                                    | Címze | tt "típusa"                      |                                                   |
| Tanárok listája         Név ≡ Ez most a tanárok listája.         Bekker Gyula Sándor         Bekkerné Mudri Beáta         Bereczki Csaba         Bereczki Csaba         Bereczki István         C sigéné Éder Ibolya         dr Palcsuné Almási Kitti         GrVÖRGYFINÉ DIMÁK ÁGNES         Hanics Katalin         Herris Jalos         Kovácsné Kenyeres Márta Juliánna         Lépj tovább a következő oldalra.         Kun Katalin         Kvátastio         Stafor         Kiválasztod a címzettet.         Stafan Vivien         Tóth János         Tóth János         Vargáné Koroknal Vera                                                                                                    |       |                                  | lanarok Osztalytonokok Vezetőseg Adminisztratorok |
| Név ≅       Ez most a tanarok listaja.         Bekker Gyula Sándor         Bekker Gyula Sándor         Bereczki Osaba         Bereczki Osaba         Bereczki István         Csigéné Éder Ibolya         dr Palcsuné Almási Kitti         GYÖRGYFINÉ DIMÁK ÁGNES         Hanics Katalin         Hernádl János         Kun Katalin         IK < ① 2 > >1                                                                                                    |       |                                  | Tanárok listája                                   |
| Bekker Gyula Sándor         Bekkerné Mudri Beáta         Bereczki Csaba         Bereczki István         Csigéné Éder Ibolya         dr Palcsuné Almási Kitti         GvÖRGVFINÉ DIMÁK ÁGNES         Hanics Katalin         Hernádi János         Hernádi János         Kuvácsné Kenyeres Márta Juliánna         Lépj tovább a következő oldalra.         Ku Katalin         Ku Katalin         Ku Kata                                                                                                    |       |                                  | <sup>Név</sup> ₹ Ez most a tanàrok listàja.       |
| Bekkerné Mudri Beáta   Bereczki Csaba   Bereczki István   Csigéné Éder Ibolya   dr Palcsuné Almási Kitti   SvÖRGVFINÉ DIMÁk ÁGNES   Hanics Katalin   Hernádi János   Ha a keresett tanár nincs a listában,<br>lépj tovább a következő oldalra.   Kur Katalin   Kur Katalin                                                                                                    |       | Bekker Gyula Sándor              |                                                   |
| □       Bereczki Csaba         □       Bereczki István         □       Csigéné Éder Ibolya         □       dr Palcsuné Almási Kitti         □       GvÖRGYFINÉ DIMÁK ÁGNES         □       Hanics Katalin         □       Hernádi János         □       Hernádi János         □       Kovácsné Kenyeres Márta Jullánna         □       Kvácsné Kenyeres Márta Jullánna         □       Kun Katalin         □       Kun Katalin         □       Kun Katalin             Imagené Kondor Andrea             Sös Tibor       Kiválasztod a címzettet.             Stefán Vivien       Tóth János         □       Tóthné Silye Magdolna         □       Vargáné Koroknai Vera                                                                                                    |       | Bekkerné Mudri Beáta             |                                                   |
| <ul> <li>Bereczki István</li> <li>Csigéné Éder Ibolya</li> <li>dr Palcsuné Almási Kitti</li> <li>GYÖRGYFINÉ DIMÁK ÁGNES</li> <li>Hanics Katalin</li> <li>Herriádi János</li> <li>Har a keresett tanár nincs a listában,<br/>lépj tovább a következő oldalra.</li> <li>Kun Katalin</li> <li>Kun Katalin</li> <li>Ku Katalin</li> <li>Ku Katalin</li> <li>K</li></ul>                                                                                                    |       | Bereczki Csaba                   |                                                   |
| □       csigéné Éder Ibolya         □       dr Palcsuné Almási Kitti         □       GYÖRGYFINÉ DIMÁK ÁGNES         □       Hanics Katalin         □       Hernádi János         □       Hernádi János         □       Kovácsné Kenyeres Márta Juliánna         □ épj tovább a következő oldalra.         ○       Kun Katalin         □       Kun Katalin         □       Kun Katalin         ○       Kun Katalin         ○       Kun Katalin         ○       Kun Katalin         ○       Kun Katalin         ○       Kun Katalin         ○       Kun Katalin         ○       Kun Katalin         ○       Kun Katalin         ○       Kun Katalin         ○       Kun Katalin         ○       Kun Katalin         ○       Kiválasztod a címzettet.         ○       Sós Tibor         Kiválasztod a címzettet.         ○       Sós Tibor         Kiválasztod a címzettet.         ○       Tóth János         □       Tóthné Silye Magdolna         ○       Vargáné Koroknal Vera                                                                                                    |       | Bereczki István                  |                                                   |
| □ dr Palcsuné Almási Kitti   □ GYÖRGYFINÉ DIMÁK ÁGNES   □ Hanics Katalin   □ Hernádi János   □ Hernádi János   □ Kovácsné Kenyeres Márta Juliánna   □ Kún Katalin   □ Kun Katalin     Imagyné Kondor Andrea   □ Sós Tibor   Kiválasztod a címzettet.   □ Stefán Vivien   □ Tóth János   □ Tóthné Silye Magdolna   □ Vargáné Koroknai Vera                                                                                                    |       | Csigéné Éder Ibolya              |                                                   |
| GYÖRGYFINÉ DIMÁK ÁGNES         Hanics Katalin         Hernádi János         Hernádi János         Kovácsné Kenyeres Márta Juliánna         lépj tovább a következő oldalra.         Kun Katalin         Kun Katalin         Kun Katalin         Kun Katalin         Kun Katalin         Kun Katalin         Kun Katalin         Kun Katalin         Kun Katalin         Kun Katalin         Kun Katalin         Kun Katalin         Kun Katalin         Kiválasztod a címzettet.         Stefán Vivien         Tóth János         Tóthné Silye Magdolna         Vargáné Koroknal Vera                                                                                                    |       | dr Palcsuné Almási Kitti         |                                                   |
| □ Hanics Katalin   □ Hernádi János   □ Kovácsné Kenyeres Márta Juliánna   lépj tovább a következő oldalra.   Kun Katalin     I     Kun Katalin     I     Vagyné Kondor Andrea   Sös Tibor   Kiválasztod a címzettet.   Stefán Vivien   Tóth János   I   Tóth Silye Magdolna   Vargáné Koroknai Vera                                                                                                    |       | GYÖRGYFINÉ DIMÁK ÁGNES           |                                                   |
| □       Hernádi János       Ha a keresett tanár nincs a listában,<br>lépj tovább a következő oldalra.         □       Kun Katalin       Kun Katalin         ■       Kun Katalin       K< 1 2 >>1         ✓       Nagyné Kondor Andrea       Kiválasztod a címzettet.         □       Stefán Vivien       Tóth János         □       Tóthné Silye Magdolna       Vargáné Koroknai Vera                                                                                                    |       | Hanics Katalin                   |                                                   |
| □       Kovácsné Kenyeres Márta Juliánna       lépj tovább a következő oldalra.         □       Kun Katalin       IK < ① 2 > >1         Image: Solar a strategy strategy st |       | Hernádi János                    | Ha a keresett tanár nincs a listában,             |
| Kun Katalin         K < ① 2 > >1         Nagyné Kondor Andrea         Sös Tibor         Kiválasztod a címzettet.         Stefán Vivien         Tóth János         Tóthné Silye Magdolna         Vargáné Koroknal Vera                                                                                                    |       | Kovácsné Kenyeres Márta Juliánna | lépj tovább a következő oldalra.                  |
| Image: Nagyné Kondor Andrea       Sós Tibor       Kiválasztod a címzettet.       Stefán Vivien       Tóth János       Tóthné Silye Magdolna       Vargáné Koroknai Vera                                                                                                    |       | Kun Katalin                      |                                                   |
| □       Zádor Tamás       Majd ide kattinta         □       Zsákai László       □         □       Zsupos Gábor       □         I       Cimzettek hozzáad       □                                                                                                    |       |                                  |                                                   |

A kiválasztott pedagógus lesz a címzett.

Ezután a tárgy kitöltése következik, ami bármi lehet pl. "Szolfézs házi feladat", vagy "Nem tudok ma zeneiskolába menni, mert karantén van", stb...

| Tárgy *               |  |
|-----------------------|--|
| Szolfézs házi feladat |  |

## Írj valamilyen szöveget:

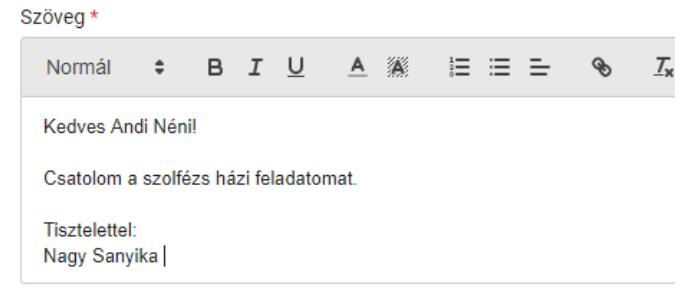

#### Ha akarsz csatolni valamit, akkor azt a következők szerint teheted meg:

#### Csatolt dokumentumok

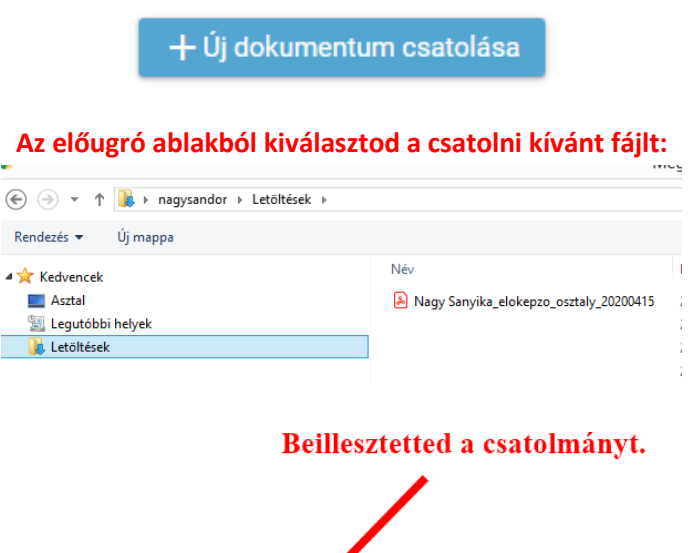

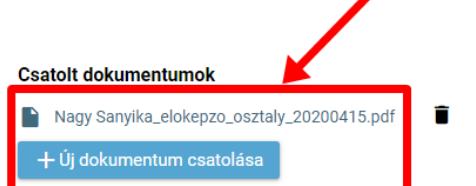

És miután mindent megcsináltál:

- Kiválasztottad a címzettet. (Kötelező)
- Beírtad a tárgyat. (Kötelező)
- Írtál szöveget. (Kötelező)
- Csatoltál egy fájlt. (Nem kötelező)

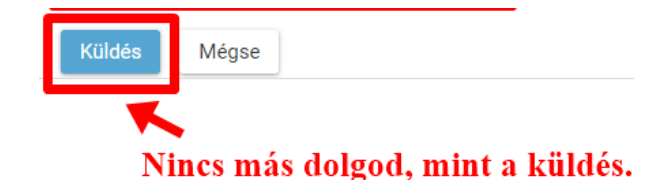